# 精通Office 2010

第18章 PowerPoint 2010基本保住ppt保什(

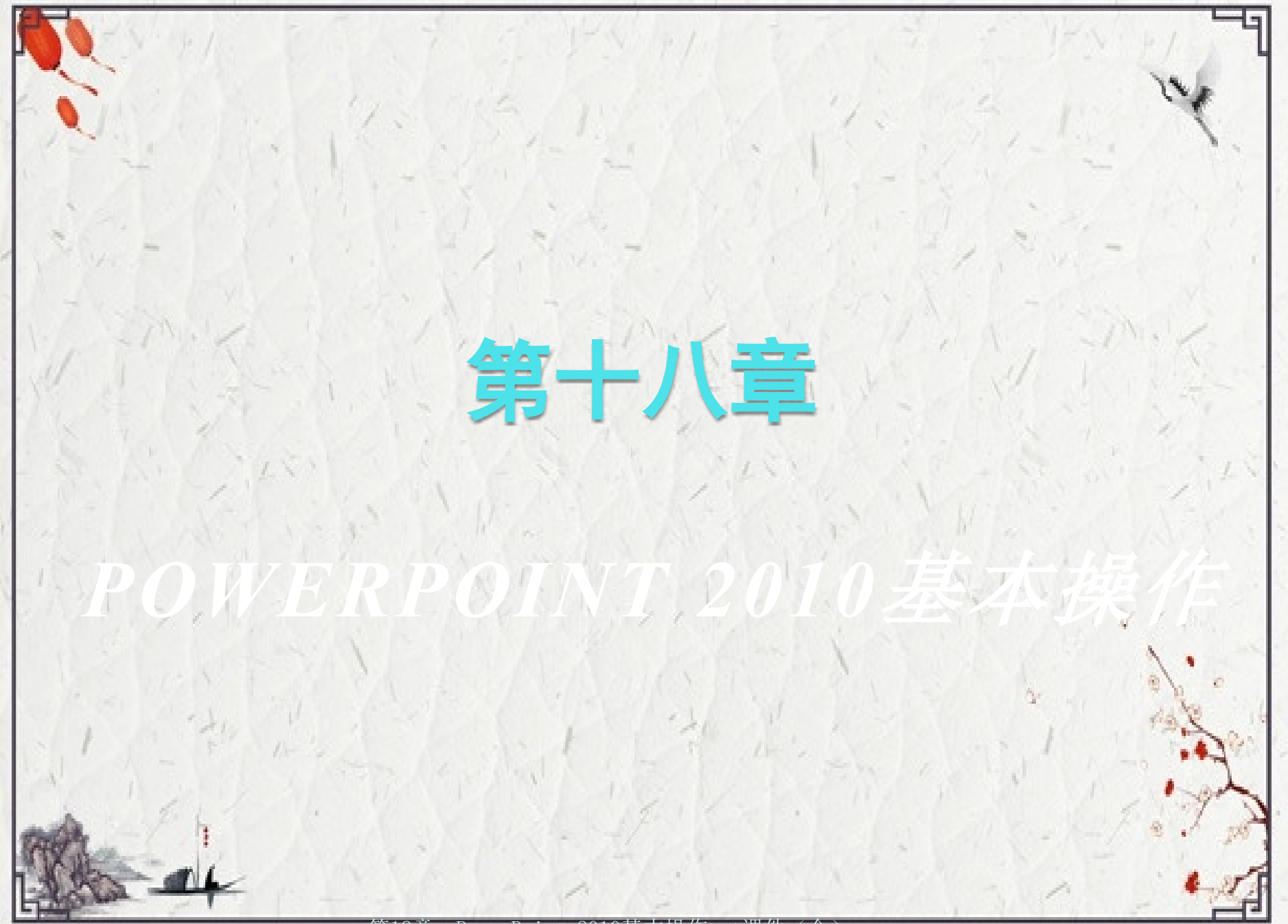

#### 学习目标

POWERPOINT 2010是目前最流行的幻 灯片演示软件之一,由它创作出的文稿可 以集文字、图形、图像、声音以及视频剪 辑等多媒体元素于一体。

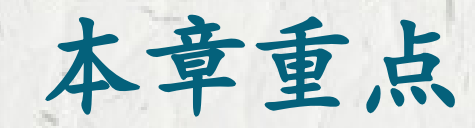

 > 演示文稿的基本操作
 > 幻灯片的基本操作
 > POWERPOINT 2010的视图 方式

第18章 PowerPoint 2010基本操作ppt课件(全)

### 18.1 演示文稿的基本操作

在PowerPoint 2010中,创建的幻灯片都保存在演示文稿中,因此,用 户首先应该了解和熟悉演示文稿的基本操作。PowerPoint 2010可以创 建多个演示文稿,而在演示文稿中又可以插入多个幻灯片。

#### 18.1.1 新建演示文稿

- 在制作演示文稿之前,首先需要创建一个新的演示文稿。新建演示文稿主要有以下几种方式。
- □ 启动PowerPoint后,软件将自动新建一个样式文稿。
- 选择"文件"选项卡,在窗口左侧选择"新建"命令,然后单击中间的"空白样式文稿"按钮,再单击右侧的"创建"按钮,即可得到新建的样式文稿,在中间区域可以选择多个模板类型。
- □ 打开文件夹,在空白处单击鼠标右键,在弹出的菜单中选择"新建" 命令,然后在其子菜单中选择"Microsoft Office PowerPoint演示文稿 "命令,即可新建一个演示文稿。

#### 18.1.2 打开演示文稿

- 对于已经存在并编辑好的演示文稿,用户在下一次需要查看或者编辑时,就先要打开该演示文稿。打开演示文稿的方法有以下几种:
- 启动PowerPoint后,选择"文件"选项卡,再选择"最近所用文件" 命令,在中间可以显示最近使用过的文件名称,选择所需的文件即可 打开该演示文稿。
- 选择"文件"选项卡,再选择"打开"命令,将弹出"打开"对话框, 选择所需的演示文稿后,单击"打开"按钮即可。
- ]进入演示文稿所在的文件夹,双击该文件即可打开演示文稿。

#### 18.1.3 保存演示文稿

- 在制作演示文稿的过程中,需要一边制作一边进行保存,这样可以避免因为意外情况而丢失正在制作的文稿。
- □ 1. 保存新建的演示文稿
- 2. 保存修改后的演示文稿
- □ 3. 另存演示文稿

#### 18.1.4 关闭演示文稿

当用户不再对演示文稿进行编辑操作时,就需要关闭此演示文稿,因为打开太多的文件将会让电脑运行速度变得更慢。
关闭演示文稿有以下几种方法:
双击文档窗口左上角的 按钮。
选择"文件"选项卡,单击左侧的"关闭"命令。
单击文件窗口右上角的"关闭"按钮。
按下Ctrl+F4组合键。
按下Ctrl+W组合键。

## 18.2 幻灯片的基本操作

在PowerPoint中,所有的文本、动画和图片等数据都在幻灯片中做处理,而幻灯片则包含在演示文稿中。学习了演示文稿的基本操作后,下面就来学习幻灯片的基本操作。

以上内容仅为本文档的试下载部分,为可阅读页数的一半内容。如要下载或阅读全文,请访问: <u>https://d.book118.com/538115041124006066</u>